### A FAIRE AVANT d'ajouter une année Prendre une copie de sécurité

Utilitaire - Copie de sécurité de compagnie

- A gauche sélectionnez toutes les compagnies et cliquez envoyer dans la BD de transfert
- Lorsque vos compagnies sont à droite dans parcourir indiquez où vous désirez faire la copie et cliquez sur procéder

#### Assurez-vous d'avoir fait toutes les paies de 2024

Avant d'ajouter une année il faut sortir des rapports 2024 pour vos T4 et Relevé 1 Restez dans l'année en cours 2024

- 1. Allez dans Utilitaire Impression des cumulatifs, Imprimer la dernière feuille qui est le total de la compagnie pour l'année
- 2. Dans rapport employeur Imprimer les remises de l'année du 01-01-2024 au 31-12-2024

**3**. Imprimer votre rapport de CNESST de l'année pour les excédents, afin de compléter votre rapport de déclaration de la masse salariale CNESST pour le 15 Mars 2025

4. Sortir votre rapport de CCQ de l'année pour votre calcul des CNT de la première période à la dernière période

- 5. Sortir votre journal de paie de la première période à la dernière période
- 6. Imprimer rapport **Equipement** pour ajouter dans votre dernier rapport de taxes Fichier employé Impression historique d'une rubrique prendre la rubrique 620 Equipement

|               | 1   |          |           |          |       |
|---------------|-----|----------|-----------|----------|-------|
| Rubrique      | 620 | .▼ Éq    | uipeme    | nt CCQ   |       |
| Période début | 1   | ▼ Date d | lébut 20  | 23-12-31 | Ŧ     |
| Période fin   | 52  | ▼ Dat    | te fin 20 | 24-12-28 | -     |
| Écran         |     | C Imp    | primante  | e        |       |
| OK            |     |          |           | An       | nuler |

Prendre le montant et divisé par 1.14975 pour avoir le montant sans les taxes Calculer la TPS et TVQ et ajouter ces montants dans votre prochain rapport de taxes a recevoir. Joindre la feuille à votre rapport

# **IMPORTANT SEULEMENT POUR les compagnies CCQ**

## Pas besoin d'ajouter une année et de changer le groupe de paie dans la fiche employé, QiPaie le fait pour vous

Dès que vous prenez la MAJ avec les formats de T4 et Relevés 1 ainsi que les tables d'impôts de 2025 le système ajoute automatiquement l'année 2025. L'année 2025 sera disponible dès que votre ordinateur sera en date du 01-01-2025. Les montants de base pour les employés CCQ vont changer dès le premier calcul de paie.

Exception si vous avez un autre groupe de paie autre que 52 ou 53 selon le cas dans votre compagnie CCQ il faut vérifier les dates de ces groupes avant de faire des paies. Exemple employés de bureau 1 paie par mois 12 périodes il faut vérifier si les dates sont correctes.

### Pour les compagnies ordinaires comment ajouter une année Allez dans Fichier Tables Groupe de paie Placez-vous dans le bon groupe et cliquer sur ajouter une année

**Q** Groupes de paie

| ۱nn  | ée 20        | 24 🔻 Ajo      | outer une année | de paie             |           |           |     |            |
|------|--------------|---------------|-----------------|---------------------|-----------|-----------|-----|------------|
| )es  | cription fra | nçaise 12 pér | iodes           |                     |           |           |     |            |
|      | Période      | Date début    | Ajout d'une ani | née de paíe         |           |           | lée | Transférée |
| •    | 1            | 2024-01-01    |                 |                     |           | (         |     |            |
|      | 2            | 2024-02-01    | Vou             | s-etes sur le point | d'ajouter | annee 202 | >   |            |
| -    | 3            | 2024-03-01    |                 | iez-vous continue   |           |           |     | 2          |
|      | 4            | 2024-04-01    |                 |                     |           |           |     | V          |
|      | 5            | 2024-05-01    | 1               | 1                   |           |           | 1   | <b>V</b>   |
| 1    | 6            | 2024-06-01    | 1               | 0                   | ui        | Non       |     | V          |
|      | 7            | 2024-07-01    | 2029-01-31      | 2024-01-29          | 19        |           |     | <b>N</b>   |
| - 11 | 8            | 2024-08-01    | 2024-08-31      | 2024-08-29          | P         |           |     | V          |
|      | 9            | 2024-09-01    | 2024-09-30      | 2024-09-29          | <b>V</b>  |           |     | V          |
|      | 10           | 2024-10-01    | 2024-10-31      | 2024-10-29          | <b>N</b>  |           |     | <b>V</b>   |
|      | 11           | 2024-11-01    | 2024-11-30      | 2024-11-29          | <b>N</b>  |           |     | <b>V</b>   |
|      |              |               |                 |                     |           | -         |     | Press.     |

#### Vous avez ce message cliquez sur oui

| Gr. de paie 12  | · •          | Type 12         | Mensuelle (12       | périodes)                     |            |           |          |
|-----------------|--------------|-----------------|---------------------|-------------------------------|------------|-----------|----------|
| Année 20        | 24 👻 Aj      | outer une année | de paie             |                               |            |           |          |
| Description fra | nçaise 12 pé | riodes          |                     |                               |            |           |          |
|                 | ATTEN        | ITIONI          |                     |                               |            | ×         |          |
| Période         | Date         |                 |                     |                               |            |           | nsférée  |
| ▶ 1             | 2024-        | Le montant p    | personnel de base   | fédéral (161<br>provincial (1 | 29) et     |           |          |
| 2               | 2024         | 🥑 seront mis à  | jour pour 2025      |                               | .,         |           | <b>N</b> |
| 3               | 2024-        | Avez-vous va    | lidé toutes les pai | es précédan                   | t le décer | mbre 2024 |          |
| 4               | 2024-        | ?               |                     |                               |            |           |          |
| 5               | 2024-        |                 |                     |                               |            |           |          |
| 6               | 2024-        |                 |                     |                               |            | 1         | V        |
| 7               | 2024-        |                 |                     | Oui                           |            | Non       |          |
| 8               | 2024         |                 | 2027-00-23          |                               |            |           |          |
| 9               | 2024-09-04   | 2024-09-30      | 2024-09-29          |                               |            |           |          |

Message cliquez sur oui

Les paies du groupe 12 débuteront le Mercredi 2025-01-01 et finiront le Mercredi 2025-12-31

Oui Non

#### Message cliquez sur oui

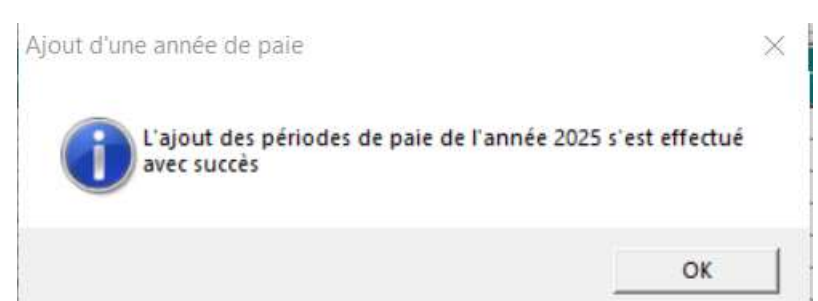

#### En sortant vous avez ce message

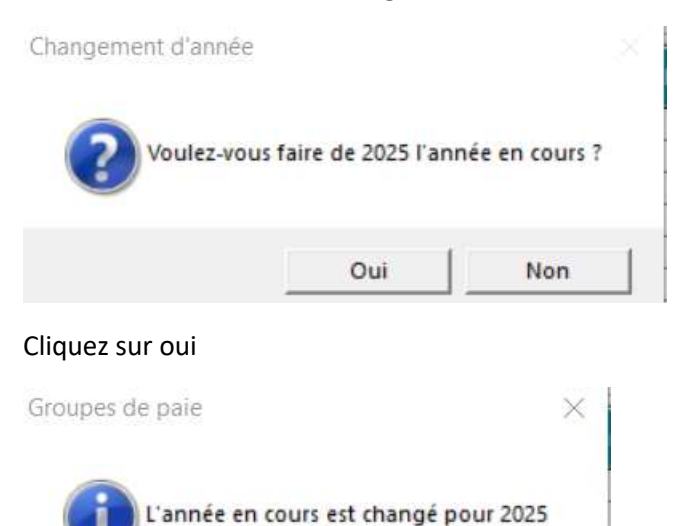

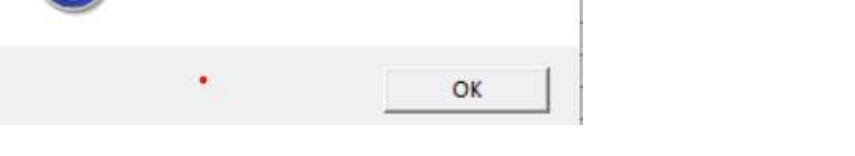

Vérifier les dates de votre calendrier dans Fichier Table Groupe de paie avant de commencer les paies

Exemple

Si les paies sont du dimanche au samedi donc le calendrier pour 2025 devrait partir le

29-12-2024 au 04-01-2025 payable le Jeudi suivant le 09-01-2025

Placez-vous sur la première période date de début et taper votre nouvelle date

|          |                 |                 |                 |               |             |       |            | - |
|----------|-----------------|-----------------|-----------------|---------------|-------------|-------|------------|---|
| née      | 2025 • Ajo      | outer une année | de paie         |               |             |       |            |   |
| cription | rançaise 12 pér | iodes           |                 |               |             |       |            |   |
| 1        | Gr              | ounes de naie   |                 |               |             | ×     |            |   |
| Période  | Date débu       | oupes de pare   |                 |               |             |       | Transférée | 1 |
| -        | 1 2025-01-0     | 6               |                 |               |             |       |            | 1 |
|          | 2 2025-02-0     | Voulez-V        | ous vraiment mo | difier les da | tes de péri | odes? |            |   |
|          | 3 2025-03-0     |                 |                 |               |             |       |            | 1 |
|          | 4 2025-04-0     |                 |                 |               |             |       |            |   |
|          | 5 2025-05-0     |                 |                 | Oui           | 1 N         | on    |            |   |
|          | 6 2025-06-0     |                 |                 | _             |             |       |            |   |
| -        | 7 2025-07-01    | 2025-07-31      | 2025-00-01      |               |             |       |            |   |
|          | 8 2025-08-01    | 2025-08-31      | 2025-09-01      |               |             |       |            |   |
|          | 9 2025-09-01    | 2025-09-30      | 2025-10-01      |               |             |       |            | 1 |
|          | 2025-10-01      | 2025-10-51      | 2025-11-01      |               |             |       |            |   |
|          | 2 2025-12.01    | 2025-11-30      | 2025-12-01      |               |             | E E   |            |   |
| -        | 2020-12-01      | 2020-12-01      | 2020-01-01      |               | Berrit .    |       | formed .   |   |
|          |                 |                 |                 |               | -           |       |            |   |
| 1        |                 |                 |                 | I             |             |       |            |   |

Cliquer sur oui modifier votre calendrier 2025

| cription fra | inçaise 12 péri | odes             |                    |            |             |            |         |
|--------------|-----------------|------------------|--------------------|------------|-------------|------------|---------|
|              | Année 2         | 2025, Création d | e groupes de paie  | es         |             |            |         |
| Période      | Date            |                  |                    |            |             |            | nsférée |
| 1            | 2025-           | Les paies du     | groupe 12 débute   | eront le M | ercredi 202 | 5-01-01 et |         |
| 2            | 2025-           | finiront le M    | ercredi 2025-12-31 | 1          |             |            |         |
| 3            | 2025-           | /                |                    |            |             |            |         |
| 4            | 2025-           |                  |                    |            |             |            |         |
| 6            | 2025-           |                  |                    | Oui        |             | Non        |         |
| 7            | 2025-07-01      | 2025-01-31       | 2020-00-01         |            |             |            |         |
| 8            | 2025-08-01      | 2025-08-31       | 2025-09-01         |            |             |            |         |
| 9            | 2025-09-01      | 2025-09-30       | 2025-10-01         |            |             |            |         |
| 10           | 2025-10-01      | 2025-10-31       | 2025-11-01         |            |             |            |         |
| 11           | 2025-11-01      | 2025-11-30       | 2025-12-01         |            |             |            |         |
| 12           | 2025-12-01      | 2025-12-31       | 2026-01-01         | Г          |             |            |         |
|              |                 |                  |                    | í.         |             |            |         |
|              |                 |                  |                    |            |             |            |         |

X

Vos employés en 2024 étaient dans le groupe 12 il faut les changer pour le groupe 26 et cliquer sur AFFECTER les employés et les employés sont changés de groupe

## Vous avez ce message

Q Groupes de paie

| de paie   1   | 2 👻            | Type 12        | Mensuelle (12     | périodes)  |             |      |            | 1.  |
|---------------|----------------|----------------|-------------------|------------|-------------|------|------------|-----|
| née 2         | 025 👻 Ajo      | uter une année | de paie           |            |             |      |            |     |
| scription fra | inçaise 12 pér | iodes          |                   |            |             |      |            |     |
|               |                | ViDaio         |                   |            |             | ~    |            |     |
| Période       | Date début     | and and        |                   |            |             |      | Transférée |     |
| 1             | 2025-01-01     |                |                   |            |             |      |            |     |
| 2             | 2025-02-01     | Les em         | ployés sont maint | tenant dan | s le groupe | : 26 |            |     |
| 3             | 2025-03-01     | <u> </u>       |                   |            |             |      |            |     |
| 4             | 2025-04-01     |                |                   |            |             |      |            | 6   |
| 5             | 2025-05-01     |                |                   |            | OK          | - 1  |            | 120 |
| 6             | 2025-06-01     |                |                   |            |             | ·    |            | e   |
| 7             | 2025-07-01     | 2025-01-31     | 2025-00-01        | 1          |             |      |            |     |
| 8             | 2025-08-01     | 2025-08-31     | 2025-09-01        |            |             |      |            | 1   |
| 9             | 2025-09-01     | 2025-09-30     | 2025-10-01        |            |             |      |            |     |
| 10            | 2025-10-01     | 2025-10-31     | 2025-11-01        |            |             |      |            |     |
| 11            | 2025-11-01     | 2025-11-30     | 2025-12-01        |            |             |      |            | -   |
| 12            | 2025-12-01     | 2025-12-31     | 2026-01-01        |            |             |      |            |     |
|               |                |                |                   |            |             |      |            |     |

#### NOTE : Vous pouvez accéder aux autres années en tout temps

En tout temps, vous pouvez changer d'année de paie par l'option Fichiers Changer d'année Sélectionner l'année dans la liste déroulante. Le système affiche le message « L'année en cours est changée pour 2XXX. »

## Important avant de commencer à faire les paies pour 2025

- 1. Vérifier le calendrier du groupe soit les dates de périodes et de paiement Fichiers -Tables Groupe de paie à modifier au besoin
- 2. Vérifier le taux de CNESST pour 2024 et allez le changer dans Fichiers Paramètres de Compagnie Onglet Option en bas à droite
- Vérifier le taux de FSS (selon votre secteur) Le taux de base est là par défaut. si la masse salariale est élevée allez le changer dans
  Fichier Paramètres de Compagnie Onglet Option en bas à gauche Mettre un montant dans la masse salariale et le taux change selon la masse

QI Paie a mis à jour les tables d'impôt de l'année 2025. **Et les montants de base de chaque employé ont été changés dans chaque fiche.**